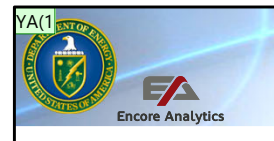

Department of Energy PARS User Training PARS with Encore Analytics - Empower

### The Department of Energy's Project Reporting and Assessment System (PARS)

PARS Empower Metrics and DQI analysis, Module 8 PARS User Advanced Training

Welcome to the eighth and final session of the Department of Energy's Project Reporting and Assessment System advanced user training. This session is approximately 50 minutes in length. In this course the focus will be on the user, which include the contractor managing the project, the federal project director, the DOE program oversight, and DOE headquarters independent project analysis, using the tools in Empower to better look at projects performance data. The analysis and reporting capabilities of PARS provide decisions makers at all levels to best manage these projects over their lifecycle. In this course we will look at how to evaluate the data being provided by a contractors EVMS in to the Empower tool. YA(1 Need to update to align with IP2M METRR, new Empower audit exports. Remove GL slide Young, Amber (CONTR), 3/1/2024

#### Slide 1

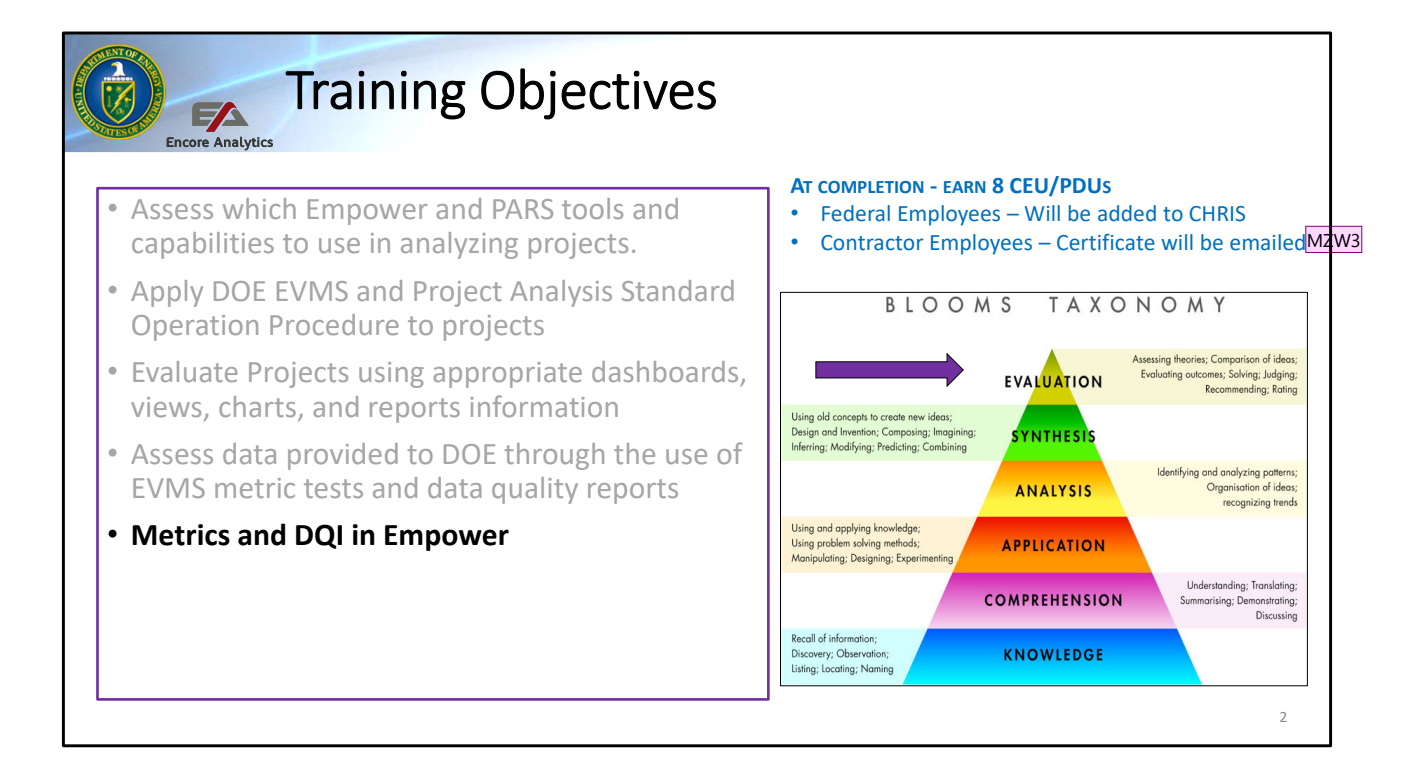

This eighth and final session of the advanced capabilities within PARS instance of Empower is to provided ANALYSIS capabilities, as outlined in the pyramid to the right. The Blooms Taxonomy for Analysis focuses on Identifying and analyzing data, in this case identifying the health of the EVMS to believe that data quality is good and that the user has high confidence in its use to control a project as well as to manage the project for leadership at all levels. This is the basis of evaluation to ensure that it is not a case of garbage in garbage out. This is used by all – contractors to self surveil and by federal users to have confidence in the reported values.

Most of the concepts here are NOT covered in the EPASOP directly, but indirectly addressed data quality concerns associated with specific test. Keep in mind, surveillance requires that both cost and schedule data exist and in some cases prior periods is needed to further provide proper Metrics results. Let's get started

Slide 2

#### MZW3 How to provide credit? - Sig Matthew Z West, 8/25/2020

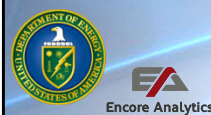

#### Surveillance Overview - Metrics

- The purpose of the DOE Metrics is to assess risks and demonstrate the implementation of the EVMS
- Ensure compliance with EIA 748 and DOE 413.3B
- Use data to help surveil an EVMS to see if the implementation under the contractors System Description has compliance to data process
- Centers around non-compliance or common areas of surveillance findings
- · Provides uniformity and consistent assessments and subjective results
- DOE has compiled a list of 184 Metrics test based on the 10 IP2M METRR subprocesses for surveillance measurement
- DOE test nomenclature is Subprocess.Attribute.Test (for example A.01.02 is Subprocess A. Organizing, Attribute A.1, Test 2)

The purpose of the DOE Metric tests in Empower is to assess risks and demonstrate the implementation of the EVMS is being used properly. DOE has developed key Metric test to subjective determined the this goals are being met by the contractor. Several documents are used as guidelines to ensure compliance : EIA 748 and DOE 413.3B. The DOE Earned Value Management System Compliance Review SOP provide details with respect to these metrics and is available in the PM-MAX site under Earned Value.

In the review process, reconciling to the internal System Descriptions compliance to cross check the Metrics is a key part of surveillance

Centers around non-compliance or common areas of surveillance finding. Flag in the audit metrics are not failures, but need to be reviewed and either corrected or understood.

Provides uniformity and consistent assessments and subjective results. By using the many of the automated test, we are taking out personal interpretation and subjectivity out of the equation, where possible, not to mentioned the countless hours it takes to manually do some test where Empower can quickly provide the

proper results.

DOE has compiled a list of 184Metrics test based on the IP2M METRR for surveillance measurement, aligned to attributes. The DOE test identifier is Subprocess.Attribute.Test (for example A.01.02 is Subprocess A. Organizing, Attribute A.1, Test 2)

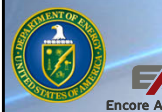

#### Importance of Surveillance – Metrics, DQI, DIQ

- When conducting analysis, data accuracy and reliability is important specially to make informed decisions
- Within Empower Data Quality Indicators (DQI) are in addition to the metric tests and are designed to trigger if data quality issues are found in your data
- In the new JSON schema, there will also be Data Integrity and Quality (DIQ) checks
- DQIs and DIQs provide confidence in the quality of the data when all flags are understood or corrected
- Empower calculates DQI automated based on Cost and Schedule data
- DQI, DIQ, and Metrics are not the "end game", but more of beginning to further compliance/surveillance to investigate if:
  - Are there certain DQI that are trending each month?
  - Is this data issues/anomaly systemic?
  - Is it a process, training or tool related issue?

When conducting analysis, data accuracy and reliability is important specially to make informed decisions

Data Quality Indicators (DQI) are designed to trigger if data quality issues are found in your data - provides confidence in the quality of the data

Empower calculates the automated based on Cost and Schedule data. This is time saving event, in some instances, this may save days of manual checking and cross checking

DQI, DQIs, and Metrics are not the "end game", but more of beginning to further compliance/surveillance to investigate if:

Are there certain DQI that are trending each month? Is this data issues/anomaly systemic? Is it a process, training or tool related issue?

|                        | Encore Analyt        | Sc                        | he        | ec        | dul             | e S                | ur             | veil                  | laı          | nce                                | D                                                                                                    | asł                                                                                                    | ۱b         | 07        | ard      |          |                               |                          |                        |                 |
|------------------------|----------------------|---------------------------|-----------|-----------|-----------------|--------------------|----------------|-----------------------|--------------|------------------------------------|----------------------------------------------------------------------------------------------------|----------------------------------------------------------------------------------------------------|------------|-----------|----------|----------|-------------------------------|--------------------------|------------------------|-----------------|
| 832 - Sample Preparat  | tion Laboratory (S   | PL) DEC 23 WBS [          | Dollars : | :: D-007  | DOE EVMS Te     | ests for System    | n Surveilla    | nce :: S-035 DC       | E IMS DQI    |                                    |                                                                                                    |                                                                                                    |            |           |          |          |                               |                          |                        | ^               |
| HIER WBS               | DESCRIPT             | TON ut of<br>eque<br>xgic | nce F     | Float<0   | High Floa       | t High<br>Duration | AF>Stati       | us Hard<br>Constraint | AS>Stati     | is FForAF>BF                       | FF <status< th=""><th>FS<status< th=""><th>Lag</th><th>Lead</th><th>AF+Incmp</th><th>NoAF+Cmp</th><th>Finish-Finish<br/>Relationship</th><th>Start-Finis<br/>Relations</th><th>h Start-<br/>nip Relati</th><th>Start<br/>onship</th></status<></th></status<> | FS <status< th=""><th>Lag</th><th>Lead</th><th>AF+Incmp</th><th>NoAF+Cmp</th><th>Finish-Finish<br/>Relationship</th><th>Start-Finis<br/>Relations</th><th>h Start-<br/>nip Relati</th><th>Start<br/>onship</th></status<> | Lag        | Lead      | AF+Incmp | NoAF+Cmp | Finish-Finish<br>Relationship | Start-Finis<br>Relations | h Start-<br>nip Relati | Start<br>onship |
|                        |                      |                           |           |           |                 |                    |                |                       |              |                                    |                                                                                                    |                                                                                                    |            |           |          |          |                               |                          |                        |                 |
| 1 C                    | Idaho Natio          | onal Laborator, 1         |           | 0         | 315             | 80                 | 0              | 1                     | 0            | 1086                               | 0                                                                                                    | 0                                                                                                    | 0          | 0         | 0        | 0        | 222                           | 0                        | 9                      | 1 🔺             |
| 11 C.2                 | Transient Te         | esting Program 1          |           | 0         | 315             | 78                 | 0              | 1                     | 0            | 1086                               | 0                                                                                                    | 0                                                                                                    | 0          | 0         | 0        | 0        | 222                           | 0                        | 9                      | 1               |
| 111 C.2.20             | Advanced P           | Post Irradiation          |           | 0         | 315             | 78                 | 0              | 1                     | 0            | 1086                               | 0                                                                                                    | 0                                                                                                    | 0          | 0         | 0        | 0        | 222                           | 0                        | 9                      | 1               |
| 1111 C.2.20.10         | Sample Pre           | p Laboratory 1            |           | 0         | 315             | 78                 | 0              | 1                     | 0            | 1086                               | 0                                                                                                    | 0                                                                                                    | 0          | 0         | 0        | 0        | 222                           | 0                        | 9                      | 1 <sub>v</sub>  |
| 4                      |                      | • • •                     |           |           |                 |                    |                |                       |              |                                    | -                                                                                                    |                                                                                                    |            |           |          |          |                               |                          |                        |                 |
| Schedule Gantt Chart   | :: S-013-G Metric    | Test Gantt (G)            |           |           |                 |                    | <              | Audit Metrics         | Report       |                                    |                                                                                                    |                                                                                                    |            |           |          |          |                               |                          |                        | >               |
| HIER                   | Activity ID          | Name                      | Sum       | MS        |                 |                    | 1              |                       | 01 N         | umber of item                      | s in the HD                                                                                                    | V-CI list, not                                                                                                    | in the Bl  | IMS       |          | • •      | •                             | •                        | = 0%                   | ^               |
| 1111011                | F1003                | PEROVERSION               | K I       |           | Feb 12 Mar      | 12 Apr 12          | May 1          | B.01.                 | 02 N         | umber of incor                     | mplete disc                                                                                                    | rete CA/WP/                                                                                                    | PP/SLP     | Ps from   | EVM      | 0        | 87                            | 0.0 %                    | = 0%                   |                 |
| 1111811                | AA1000               | Complete Alternat         | is F      | F         | _               | _                  |                |                       | 5)           | stem not repr                      | esented in                                                                                                    | FC IIVIS                                                                                                    |            |           |          |          |                               |                          |                        |                 |
| 1111B11                | P1000                | Complete Project I        | PF        | F         | _               | •                  |                |                       | 01 N         | umber of activ<br>ctual finish dat | ities in FC I<br>e                                                                                                    | MS with % d                                                                                                    | omplete    | = 100 a   | nd no    | 5        | 1,043                         | 0.5 %                    | = 0%                   |                 |
| 1111B11                | DS1000               | Project Engineerin        | ig F      | F         |                 |                    | _              |                       | 02 N         | umber of incor                     | mplete activ                                                                                                    | vities in the F                                                                                                    | CIMSV      | vith % co | mplete > | 0        | 101                           | 0.0.%                    | - 0%                   |                 |
| 1111B11                | XS1000               | Action Tracking           | F         | F         |                 |                    | _              |                       | 02 04        | % and no actu                      | al start date                                                                                                    | •                                                                                                    |            |           |          | 0        | 101                           | 0.0 %                    | = 0 %                  |                 |
| 1111B11                | AA1005               | Develop Alternativ        | ne F      | F         |                 | _                  |                |                       | 03 N         | umber of inco                      | nplete activ                                                                                                    | rities in FC II                                                                                                    | VS with    | early sta | rt from  | 0        | 45                            | 0.0 %                    | = 0%                   |                 |
| 1111B11                | AA1025               | Develop Charter fo        | DI F      | F         |                 |                    | -              |                       | la           | st quarter ider                    | ntified as sta                                                                                                    | atused out of                                                                                                    | sequen     | ce (2)    |          |          |                               |                          |                        |                 |
| 1111R11                | D1010                | Ctart Milaetona           | c         | т         |                 | •                  |                |                       | N N          | umber of activ                     | ities with a                                                                                                    | ctual start da                                                                                                    | te differe | ent than  | prior    |          | 0.050                         | 0.0.0/                   | - 00/                  |                 |
| PARSTRAINING::832 - Sa | ample Preparation La | aboratory (SPL) DEC       | 23 WBS    | Dollars:: | [C : Idaho Nati | ional Laboratory   | ']::Sort: ↑ Hi | ier::Elements: 24     | 1/241::Tasks | : 2866/2866 SIB                    |                                                                                                    |                                                                                                    |            |           |          |          |                               |                          |                        |                 |
|                        |                      |                           |           |           |                 |                    |                |                       |              |                                    |                                                                                                    |                                                                                                    |            |           |          |          |                               |                          |                        | 5               |

This is an example of the Surveillance Dashboard with the schedule assessment view. The Surveillance Dashboard has multiple views which we will discuss shortly. However, the initial dashboard will come with the Gantt chart on the bottom left and the Audit Metrics Report on the bottom right. We will discuss each and every pane in greater detail in the coming charts.

Keep in mind, that although you are using this Dashboard, a user can update the View by selecting the Views > Global and choose the desire Metric View.

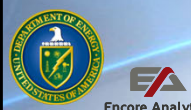

#### **Empower Metrics and DQI**

- Empower has all 184 DOE Metric test, some manual, Hybrid or automated results
- Most of the Metrics use DQI's to calculate the results
- Currently, Empower has about 146 DQI divided into the 4 groups
- The four DQI groups are:
  - "E" Earned Value Data anomalies with EV data
  - "S" Schedule Schedule related checks
  - "I" Integration Cost/Schedule checks PoP between Cost and Schedule data
  - "F" Forecast Reasonableness TCPI > ABS .1
- Download the DQI and Audit Test Help > Empower DQI Test Guide

Just a little more information before the views. There are currently 184 Metrics in the DOE Metric test list. These Metrics are broken out into three different result criteria:

- Manual Metric results these test are designed to be manually calculated. Typically this metrics require subjective analysis, and manual review to come the results
- Hybrid Metric results these test are designed to provide partial results. Empower will calculate the Denominator and the Numerator will be manually calculated.
- 3. Automated Metric results these test are fully calculated by Empower. These are test that DOE has determined can be calculated via the cost and schedule data provide.

Empower uses the Data Quality Indicators to calculate some Metrics. DQI's are pass or fail test that will then count towards the Numerator value of the Metrics. There are some test that use a special SQL command to calculate, but for the most part the DQI's are used.

Just to review from the Basic training course, the DQI's are broken into 4 different

categories: ESIF

- E for Earned Value, checks data anomalies associated with EV data. For example SV on LOE WP or negative BCWS Cum.
- S for Schedule data, checks many of the schedule assessment check. For example missing logic and negative float.
- I for Integration of Cost and Schedule, checks for period of performance between cost and schedule data. Example WP BCWS end in Sep20, Schedule shows baseline till Dec20.
- F for Forecast Reasonableness based on the TCPI > ABS .1

Additionally, user can download the DQI and Audit Test to review the DQI's associated with each test. We will cover that now.

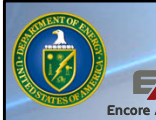

### DQI # and associated Test

- List the DQI number, this will useful in identifying which Metric uses this Test
- Test Group:
  - 1 Earned Value
  - 2 Forecast
  - 3 Schedule
  - 4 Integration PoP C/S
- Alias is the short name used in Empower
- Description of Alias in an easy to understand detail

| DQI | Name | Alias                                                                                   | Test Group | Sums | Description                          |
|-----|------|-----------------------------------------------------------------------------------------|------------|------|--------------------------------------|
|     | T1   | S>B                                                                                     | 1          | т    | BCWS CUM > BAC                       |
| 2   | T2   | P>B                                                                                     | 1          | т    | BCWP CUM > BAC                       |
|     | T3   | AwoB                                                                                    | 1          | т    | ACWP CUM with no BAC                 |
| 7   | T17  | PC<0                                                                                    | 1          | т    | Negative BCWP CUR                    |
| .8  | T18  | EacHigh                                                                                 | 2          | F    | CPI-TCPI > 0.1                       |
| .9  | T19  | EacLow                                                                                  | 2          | F    | CPI-TCPI < -0.1                      |
| 0   | T20  | NoPred                                                                                  | 3          | т    | No predecessor                       |
| 21  | T21  | NoSucc                                                                                  | 3          | т    | No successor                         |
| 2   | T22  | Lead                                                                                    | 3          | т    | Leads                                |
| 23  | T23  | Lag                                                                                     | 3          | т    | Lags                                 |
| 24  | T24  | ReISF                                                                                   | 3          | т    | SF relationship                      |
| 25  | T25  | ReISS                                                                                   | 3          | т    | SS relationship                      |
| 6   | T36  | IncmpBEI                                                                                | 3          | т    | BEI Incomplete                       |
| 7   | T37  | IncmpCEI                                                                                | 3          | т    | CEI Incomplete                       |
| 8   | T38  | FS <a< td=""><td>4</td><td>т</td><td>Forecast start before first ACWP/ETC</td></a<>     | 4          | т    | Forecast start before first ACWP/ETC |
| 9   | T39  | FS>A                                                                                    | 4          | т    | Forecast start after first ACWP/ETC  |
| 0   | T40  | FF <etc< td=""><td>4</td><td>т</td><td>Forecast finish before last ACWP/ETC</td></etc<> | 4          | т    | Forecast finish before last ACWP/ETC |
| 1   | T41  | FF>ETC                                                                                  | 4          | т    | Forecast finish after last ACWP/ETC  |
| 2   | T42  | BS <s< td=""><td>4</td><td>т</td><td>Baseline start before first BCWS</td></s<>         | 4          | т    | Baseline start before first BCWS     |
| 3   | T43  | BS>S                                                                                    | 4          | т    | Baseline start after first BCWS      |
| 14  | T44  | BF <s< td=""><td>4</td><td>т</td><td>Baseline finish before last BCWS</td></s<>         | 4          | т    | Baseline finish before last BCWS     |

By downloading the Empower DQI Test Guide a user can look at which DQI Empower is using to a specific Metrics. Why would you want to do this? Good question, the reason is because many want to know how Empower derives the calculation results. Most individuals are not willing, at least initially of 'trusting' the results from Empower, so DQI are provide as small step to understand the results. If you agree with the DQI then you can add those up and come up with the validated results on your own.

The views are based on the DQI, so when verifying the data results in the Sort window it will be based on the DQI count.

In the screen you the DQI number, internal name in Empower starts with a "T" and the Alias or short description if you will.

Test group is broken out a shown on the screen:

- 1. Earned Value
- 2. Forecast
- 3. Schedule
- 4. Integration of C/S

Sums, we denote of this DQI will roll from the bottom up the WBS tree structure and sum the total from the bottom. An "F" denote it the values do not sum from the bottom.

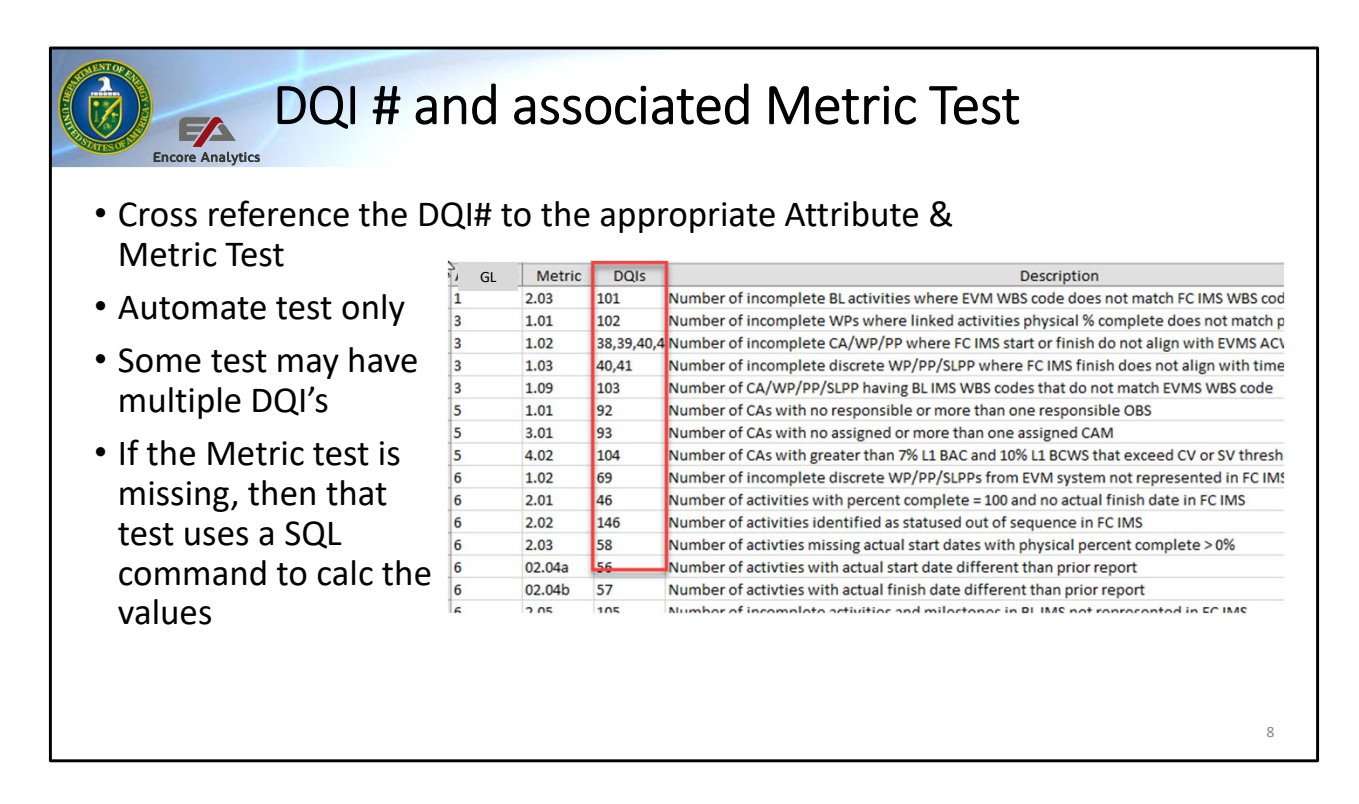

The next tab is the Audit Test information, the list shows all the Automate test only. You will notice the Guideline (Attribute) and Metric test with the associated DQI test and then the descriptions.

Note that some test are single DQI and other test require multiple DQI test to measure the entire Metric. For example, Attribute 5 03.01 uses DQI test 93 which is

**CAtoCAM**<>1. If this particular metric tripped, then Empower will show a count of 1 for that CA. As I mentioned earlier, not all test use DQI, but the majority will, some use a special SQL command to calculate.

For test that require SQL command, this are advance functionality and not covered in this training session.

## 

#### Checks on Learning – DQI and Metrics

- Why conduct surveillance on the contract?
   A. Not worth the time, lots of data, too much of a hassle
  - B. Compliance with DOE 413-3B
  - C. To be compliant with EIA-748
  - D. Ensure if Contractor is effective using their System
  - Description properly
  - E. Answer B, C and D are correct
  - F. All are correct
- 2. When doing Surveillance which are true?
  - A. The Audit Report is the end game, no further analysis is need
  - B. Some Data Quality Indicator are used to test metrics
  - C. Data quality is important and needed for reliability
  - D. Reveals compliance with System Description
  - E. Answer A and C are correct
  - F. Answer B, C and D are correct

- 3. Data quality indicator checks for?
  - A. Earned value data quality
    - B. Integration of cost and schedule data quality
  - C. Schedule data quality
  - D. Forecast reasonableness
  - E. All are correct
- 4. Empower uses the following to derive the quality checks.
  - A. Contractor Cost and schedule data
  - B. Data Quality Test Metrics
  - C.SQL Commands when necessary
  - D.Answers A, B and C are all correct
  - E. Answers B, C are all correct

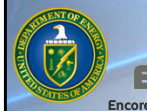

### IP2M METRR Overview

- Audit Metrics reports documents key Metrics of the EVMS complies with the 32 Guidelines and the IP2M METRR:
  - A. Organizing
  - B. Planning & Scheduling
  - C. Budgeting & Work Authorization
  - D. Accounting Considerations
  - E. Indirect Budget & Cost Management
  - F. Analysis and Management Reporting
  - G. Change Control
  - H. Material Management
  - I. Subcontract Management
  - J. Risk Management

10

Before we start the various views discussion, lets take a half step back to understand how the views are organized. As you can see, the Metrics are aligned with the 32 Guidelines for EVMS compliance. Those guidelines are sub broken out by 5 sections:

- 1. Organization covers guidelines 1 5
- 2. Scheduling and Planning guideline 6 and planning 7-15
- 3. Accounting covers guidelines 16-21
- 4. Analysis and Reports Guideline 22-27
- 5. Revisions guideline 28 32

The 32 Guidelines align with the IP2M METRR Subprocesses:

- A. Organizing
- B. Planning & Scheduling
- C. Budgeting & Work Authorization
- D. Accounting Considerations
- E. Indirect Budget & Cost Management
- F. Analysis and Management Reporting
- G. Change Control
- H. Material Management
- I. Subcontract Management

#### J. Risk Management

Empower has grouped the Views in line with these subprocesses. With a few exceptions B will have severa views since there is a lot metrics in that group. The views are conveniently labeled so that you select the appropriate views.

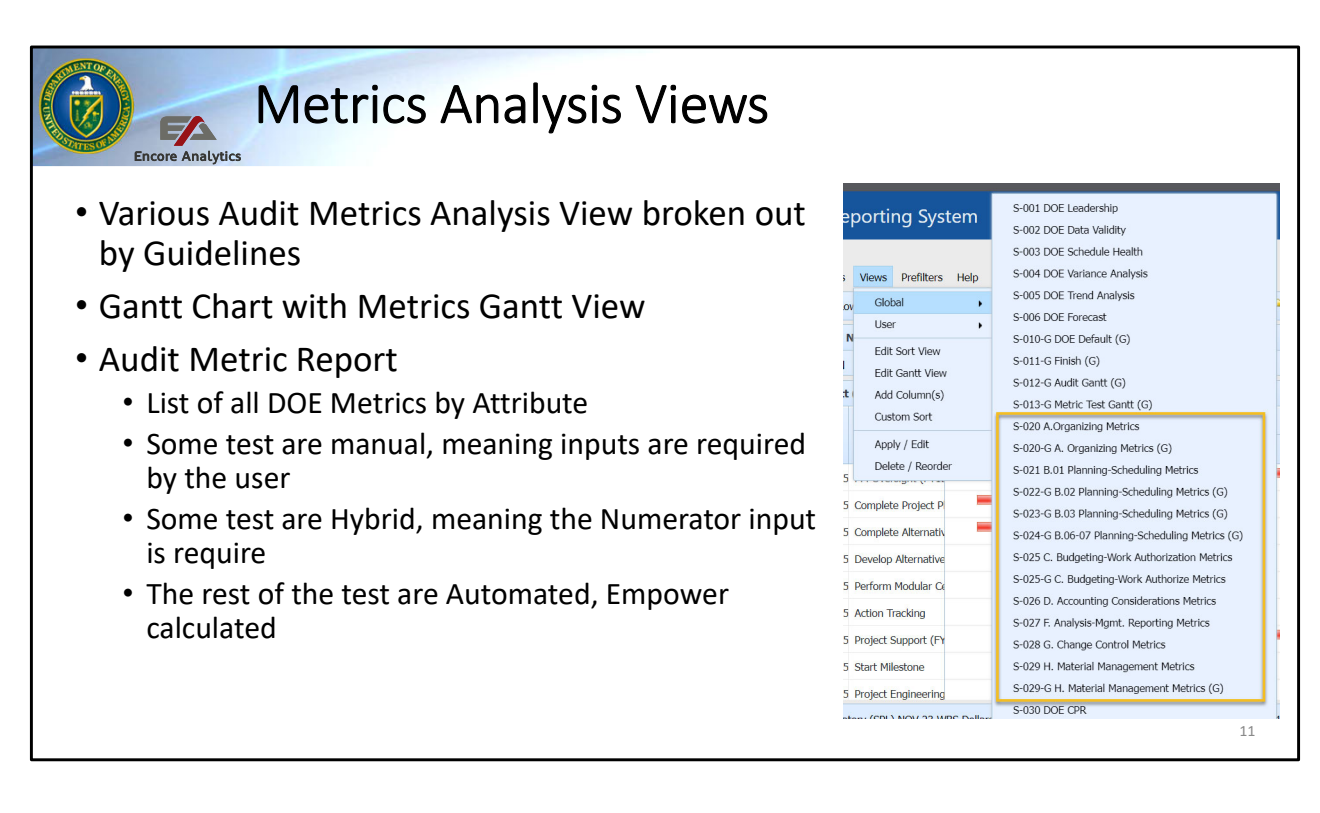

Just one more slide before we get to the Views. The list in front of you is the break out of the individual Views, we attempted be in line with the guidelines, but truthfully, it was based on screen size that limited. You do not want to see 40 columns in one view, so those we broke out into two views.

There are Gantt Views that will display the necessary schedule data to assist in validating the Metric test. PARS has several Gantt Views, you notice them because the have an (G) at the end of the description.

The bottom right of the Dashboard will have the Audit Metric Report. The report has the details of the all the Metrics, manual, Hybrid and Automated. We will cover the Metrics in some detail in the coming slides.

All the Sort Views will have a mix of standard data (BCWS, BCWP...) mixed with DQI Views. Let's get to the Views..

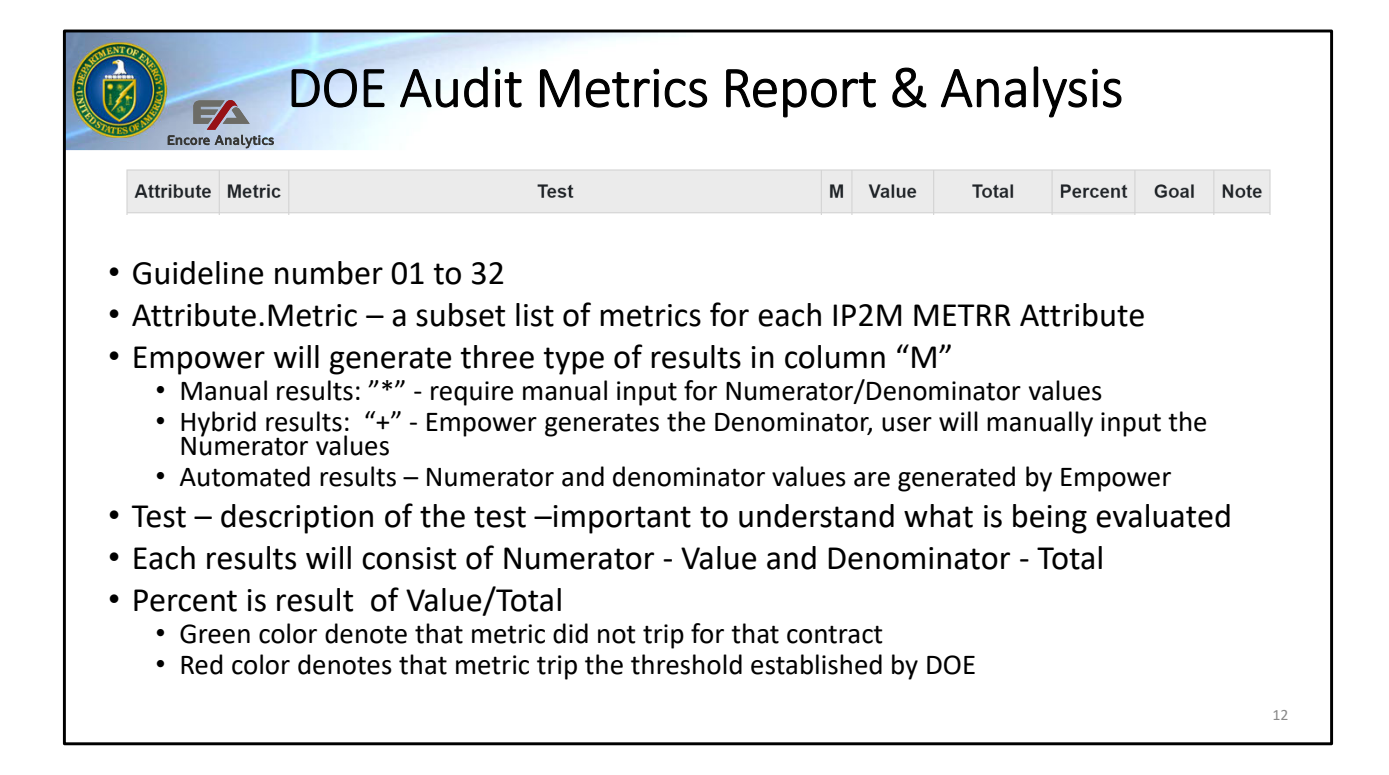

The Audit Metrics Report will display a list of the DOE Metric Test, whether Manual, Hybrid or automated, I will explain that in moment. The report has header information as the column and we will explain those columns now:

Attribute.Metric - a subset list of metrics for each Guideline (Attribute

Test – this is a short description of the test. This is overlooked at times, but it is full of useful information such as:

- Whether a test is complete or Incomplete
- At what level, CA, WP/PP or contract level
- If element/activity is discrete or LOE
- Dollar value or Count
- What value is being evaluated: BCWS, BCWP, ACWP, EAC...
- Is it Cost or schedule data
- What Element of Cost is being evaluated
- Baseline or Forecast data

As you can see from this list, Test is descriptive and exact on what is being evaluated. Most mistakes in validating the number is a misunderstanding of what is being evaluated. Empower will generate three type of results in column "M"

Manual results: "\*" -require manual input for Numerator/Denominator values Hybrid results: "+" -Empower generates the Denominator, user will manually input the Numerator values

Automated results – Numerator and denominator values are generated by Empower

Each results will consist of Numerator - Value and Denominator - Total

Percent is result of Value/Total

Green color denote that metric did not trip for that contract Red color denotes that metric trip the threshold established by DOE

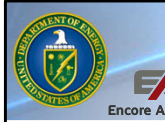

### Audit Metric Report Results

- Attribute and Metric with short description of the test
- Value and Total with resultant Percent value with color
- "\*" denotes a Manual test
- "+" with "?" in the Value denotes this is <u>Hybrid</u> test
- "?" with no color:
  - Data is missing or does not exist
  - Contract table is not properly configured

| .01.  | 01 | Number of WP/PP by EOC where direct costs are not<br>consistent with the disclosure statement or time cards audit | • | •       | •           | •      | = 0%  |
|-------|----|----------------------------------------------------------------------------------------------------|---|---------|-------------|--------|-------|
| .02.  | 01 | ACWPcum in EVMS <> ACWPcum in accounting system                                                                   | • |         |             |        | = 0%  |
|       | 01 | \$ total of non-material and non-overhead CA/WP ACWPcum<br>where ACWPcum > \$1K and BCWPcum <= 0                  |   | 661,536 | 130,846,968 | 0.5 %  | <= 1% |
|       | 02 | \$ total of non-material and non-overhead CA/WP BCWPcum<br>where BCWPcum > \$1K and ACWPcum <= 0                  |   | 76,327  | 128,714,986 | 0.1 %  | <= 1% |
| 0.02  | 03 | \$ total of non-material and non-overhead CA/WP BCWPcur where BCWPcur > \$1K and ACWPcur <= 0                     |   | 59,877  | 1,211,776   | 4.9 %  | <= 1% |
| D.03. | 04 | \$ total of non-material and non-overhead CA/WP ACWPcur<br>where ACWPcur > \$1K and BCWPcur <= 0                  |   | 193,787 | 1,805,962   | 10.7 % | <= 1% |
|       | 05 | \$ total of complete non-material and non-overhead WP abs<br>BCWPcum where ACWPcum <= 0                           |   | 34,029  | 38,989,342  | 0.1 %  | <= 1% |
|       | 06 | \$ total of complete non-material and non-overhead WP abs<br>ACWPcur where BCWPcur <= 0                           |   | 264,202 | 1,805,962   | 14.6 % | <= 1% |
|       | 01 | Number of CA where ACWPcur <> IPMR F1 total ACWPcur                                                               | + | ?       | 25          | •      | = 0%  |

Lets continue with the discussion of the Audit Metric Report. There are several items to consider before embarking in validating the data.

Value and Total with resultant Percent value with color. The color will match with the desired threshold, meaning if Green, no failures and if Red failure count or value exceed the Metric threshold.

"\*" denotes a <u>Manual</u> test. This test will need to be evaluated manually and inputted data manually into Empower. A topic that was covered in the basic course.

"+" with "?" in the Value denotes this is <u>Hybrid</u> test. Empower will calculate the Denominator (Total) but the user will need to manually derive at the Numerator (Value)

"?" with no color: This one is sometime overlooked and may be an issue with how certain tables in Empower are configured:

One representation is that Data is missing or does not exist. For example in the slide, test D.04.01 we see a "?" in the Percent value. Empower displays a "?" to signal to check the data.

Another example of a & is on the C.08.05, 50-50 metric - Contract table is not properly configured, this is common on new contracts that have not been properly configured. An example of that could be that test fo 50-50 does have 50-50 in the EVT, but the TP50 Symbol in the Contracts value does not match the 50-50 EVT value in schedule.

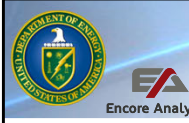

#### Schedule Value in the Sort window

- Complete 0 = incomplete 1 = Complete
- Tasks count of tasked 'linked' to that element.
  - Count matches the Gantt Chart count
  - 'Linked' EVMS WBS matches IMS activities
- Incomplete Tasks count of tasks with Actual Finish is null
- Discrete Tasks count of tasks where the activity EVT in the schedule <u>is not LOE</u>
- B/L Incmp Task count of task incomplete on the Baseline tasks

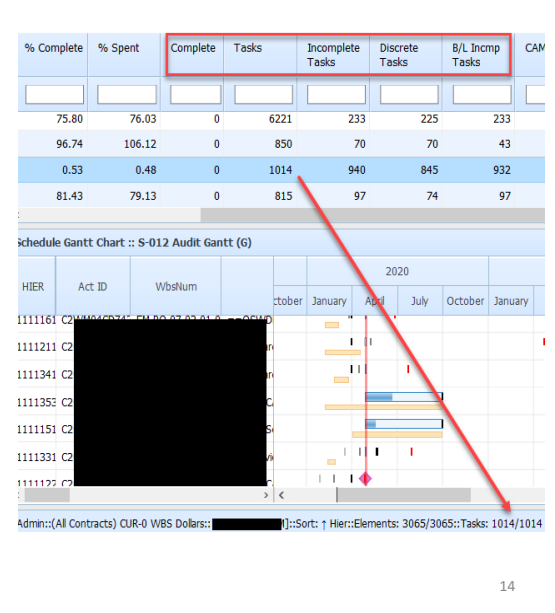

You probably have seen these columns in all our previous Views, this is probably a good time to discuss what they represent.

Complete is a check to see if the Element is complete or not. A value of 0 = incomplete and value of 1= complete. This is useful when doing Metric validation on categories that are incomplete, you simply filter for a 0 and Empower will display all incomplete elements in the sort window.

Tasks – is a count of how many activities/tasks are 'linked' to that Element. Keep in mind, that element may be WP, CA or Summary level WBS element. The count value will be the same as the count in the Gantt chart, just make that element the 'active element'. What is 'linked' you may ask? Linked is when and activity WBSnum (LinkVal) matches the cost WBSnum (LinkVal); thus we have a match to the Element in the sort window. If they do not match we have an 'unlinked' condition and Empower assigns the activity to an WBS element called [Unlinked Tasks].

Incomplete Tasks - count of the linked tasks to that element with Actual Finish is null

Discrete Tasks - count of the linked tasks to that element with an Activity EVT in the

schedule is not LOE. Empower can be configure to tell what is the LOE symbol for the activity.

| _  |                                                                                                    |       |        |                                                |                                        |                          |                                    |       |     |                   |              |              |
|----|----------------------------------------------------------------------------------------------------|-------|--------|------------------------------------------------|----------------------------------------|--------------------------|------------------------------------|-------|-----|-------------------|--------------|--------------|
|    | Checks or                                                                                                    | ו Le  | ar     | ning                                           | g — [                                  | DQI                      | Met                                | rics  | I   |                   |              |              |
| 1. | Which of the following is true about WBS 5.05.40.02<br>A. It is incomplete and there 126 linked Activities<br>B. It is complete and there 126 linked Activities | ?     | N<br>N | /BS                                            | ш                                      | LVL                      | Complete                           | Tasks |     | Discrete<br>Tasks | Inco<br>Task | mplete<br>:s |
|    | C. There are 65 out of 126 Activities that are Discre<br>Activities                                                                                             | ete   |        |                                                | ~                                      | 4                        |                                    |       |     |                   |              |              |
|    | <ul> <li>D. There are 66 activities remaining to be complete</li> <li>E. Answer A, C and D are correct</li> </ul>                                               | ed    | 5.0    | 5.40.01                                        | т                                      | 4                        | 0                                  |       | 207 | 28                |              | 29           |
|    | F. Answer B, C and D are correct                                                                                                    |       | 5.0    | 5.40.02                                        | L                                      | 4                        | 0                                  |       | 126 | 65                |              | 66           |
| 2. | What can you tell me about Metric Test Views?                                                                                                    |       | 5.0    | 5.40.03                                        | с                                      | 4                        | 0                                  |       | 114 | 13                |              | 14           |
|    | B. They are named for the Attribute they represen                                                                                                    | t     | 5.0    | 5.40.04                                        | с                                      | 4                        | 0                                  |       | 48  | 11                |              | 11           |
|    | C. The views follow the IP2M METRR numbering<br>D. Answer B and C are correct                                                                                   |       | 5.0    | 5.40.05                                        | т                                      | 4                        | 0                                  |       | 198 | 95                |              | 96           |
|    | E. All of the above                                                                                                    |       | 5.0    | 5.40.06                                        | с                                      | 4                        | 0                                  |       | 58  | 24                |              | 25           |
| 3. | What can you tell me about Metric Test<br>22.02.01?<br>A. An automated test that is not properly<br>configured                                                  |       |        |                                                |                                        |                          |                                    |       |     |                   |              |              |
|    | B. Data is missing that is why the "?" is                                                                                                    |       | 01     | Number of CA                                   | s with incorrec                        | t variance               | calculations                       | +     | ?   | 25                | * =          | 0%           |
|    | displaying<br>C. It is a hybrid test that need the Value<br>D. It is not properly configured that is why "?"<br>is displayed                                    | F.01. | 02     | Number of inco<br>BCWPcur not<br>EVTs in FC IM | omplete in-pro<br>consistent with<br>S | gress discr<br>n BCWScur | ete WPs with<br>and EVT or activit | ty +  | ?   | 37                | * =          | 0%           |

| G        |                                 | S-02                             | 0 A.                | 0           | rg      | <u></u> | niz         | in     | ng N       | Лe            | trio               | cs a         | anc          | d G            | an          | tt           |              |               |             |             |              |
|----------|---------------------------------|----------------------------------|---------------------|-------------|---------|---------|-------------|--------|------------|---------------|--------------------|--------------|--------------|----------------|-------------|--------------|--------------|---------------|-------------|-------------|--------------|
| 832 - 58 | imple Preparation Laborat       | tory (SPL) NOV 23 WBS Dollars :: | D-007 DOE EVMS      | Tests to    | Syste   | m Surv  | emance :: S | -020 A | Organizing | Metrics       |                    |              |              |                |             |              |              |               |             |             |              |
| HIER     | WBS                             | DESCRIPTION                      | CAM                 | LVL         | u       | ET      | % CMP       | EVM    | BAC        | BCWS          | BCWP               | ACWP         | ETC          | EAC            | A.01.05     | A.04.01      | A.04.02      | A.04.03       | A.05.02     | A.05.05     | A.05.07      |
|          |                                 |                                  |                     |             | ~       |         |             |        |            |               |                    |              |              |                |             |              |              |               |             |             |              |
| 111112 0 | C.2.20.10.10.20.ZZ              | C.2.20.10.10.20 Suspense         | Harris AJ           | 7           | x       | WP      | 0.00        | NA     | 0          | 0             | 0                  | 0            | 0            | 0              | 2           | 0            | 0            | 0             | 0           | 0           | 0            |
| 11111: 0 | 2.2.20.10.10.30                 | APIE Project Integration         | Orchard Brady J     | 6           |         | CA      | 100.00      | NA     | 143,496    | 143,496       | 143,496            | 143,496      | 0            | 143,496        | 0           | 0            | 0            | 0             | 1           | 1           | 0            |
| 11111: 0 | 2.2.20.10.10.30.10              | APIE Project Integration - Wor   | Orchard Brady J     | 7           | x       | WP      | 100.00      | PCT    | 143,496    | 143,496       | 143,496            | 143,496      | 0            | 143,496        | 1           | 0            | 0            | 0             | 0           | 0           | 0            |
| 111111   | 2 20 10 10 30 77                | C.2.20.10.10.30 Suspense         | Orchard Brady 1     | 7           | ×       | WP      | 0.00        | NA     | 0          | 0             | ٥                  | 0            | n            | 0              | 2           | n            | 0            | 0             | 0           | 0           | 0            |
| 111114 0 | 2.2.20.10.10.40                 | Design & Construction Integra    | Harris AJ           | 6           |         | CA      | 94.16       | NA     | 18,694,137 | 17,602,670    | 17,602,670         | 20,229,836   | 1,356,500    | 21,586,336     | 0           | 0            | 0            | 0             | 1           | 1           | 2            |
| 111114 ( | 2.2.20.10.10.40.10              | APIE Design and Construction     | Harris AJ           | 7           | х       | WP      | 100.00      | PCT    | 189,927    | 189,927       | 189,927            | 189,927      | 0            | 189,927        | 1           | 0            | 0            | 0             | 0           | 0           | 0            |
| 111114 0 | 2.2.20.10.10.40.20              | Design & Construction Integra    | Harris AJ           | 7           | x       | WP      | 100.00      | PCT    | 352,996    | 352,996       | 352,996            | 352,996      | 0            | 352,996        | 1           | 0            | 0            | 0             | 0           | 0           | 0            |
| •        | Subproce<br>will be sh          | ess A. Orgar<br>Nown in this     | nizing r<br>S view  | ne          | tri     | c t     | ests        |        | 832 - S    | ample Prepa   | ation Laborato     | ry (SPL) NOV | 23 WBS Dolla | rs :: D-007 DO | E EVMS Test | s for Syster | n Surveillan | ice :: S-020- | G A. Organi | zing Metric | rs (G)       |
|          |                                 | natas na fa                      | : I / .             | L:          |         | ام م    |             |        | HIER       | LINK V        | /bsNum             |              |              |                | ,           | ActivityID   |              | EVM MS        | % CMP       | A.04.09     | BL Start     |
| •        | Green de                        | notes no la                      | mure/t              | ւսե         | pe      | зa      |             |        |            |               |                    |              |              |                |             |              |              |               |             |             |              |
|          | with a va                       | lue of '0'                       |                     |             |         |         |             |        | 111111     | 1 C.2.20.1 C. | 2.20.10.10.10.1    | 0            |              |                | C           | D3010        |              | PCT F         | 100         | 1           | 2020-04-27 2 |
|          | - I ·II I                       | c                                |                     | • •         | ~       |         | -           |        | 111111     | 1 C.2.20.1 C. | 2.20.10.10.10.1    | 0            |              |                | C           | 03060        |              | PCT F         | 100         | 1           | 2020-04-27 2 |
| •        | Red will h                      | have a failu                     | re and              | 11.3        | วน      | m       | = I,        |        | 111111     | 1 C.2.20.1 C. | 2.20.10.10.10.1    | 0            |              |                | c           | 03062        |              | PCT F         | 100         | 1           | 2020-04-27 2 |
| · ·      | the lowe                        | r level trips                    | will su             | ım          | ur      | C       |             |        | 111111     | 1 C.2.20.1 C. | 2.20.10.10.10.10.1 | 0            |              |                | c           | 03066        |              | PCT F         | 100         | 1           | 2020-04-27 2 |
|          |                                 |                                  |                     |             | - 1     | -       |             |        | 111111     | 1 C.2.20.1 C. | 2.20.10.10.10.1    | 0            |              |                | c           | 03070        |              | PCT F         | 100         | 1           | 2020-04-27 2 |
| •        | S-020-G i                       | is a Gantt so                    | ort viev            | W           |         |         |             |        | 111111     | 1 C.2.20.1 C. | 2.20.10.10.10.1    | 0            |              |                | C           | 03080        |              | PCT F         | 100         | 1           | 2020-04-27 2 |
|          | correspo<br>schedule<br>metrics | nding to me<br>data in A. (      | etrics u<br>Organia | usii<br>zin | าg<br>g |         |             |        |            |               |                    |              |              |                |             |              |              |               |             |             | 16           |

Introducing the S-020 A. Organizing Metrics, you guess it, this contains the automated test results for Subprocess A. Organizing.

In this view you will find all of the automated metrics within Empower and whether they flag or not.

Viewing this sort view S-020 alongside the Audit Metrics Report in the A. area will give you greater insight into the metrics and their results. There is also a Gantt sort view for this subprocess. To have this Gantt view show in the sort window, go to Views, Global, and hold shift then click on the S-020-G and you will see the sort view change to have schedule data and the A.04.09 metric available.

In the sort view, you can hover over any of the metric IDs in the column headers to see the metric short title, or find it on the Audit Metrics Report below the sort view.

| C       |            | Encore      | Analyt   | S-023                    | 1 tł        | nro          | ug          | h 2       | 24        | B.        | Ρl         | an          | nin          | g 8        | k So        | che           | du         | lin       | g       |            |         |
|---------|------------|-------------|----------|--------------------------|-------------|--------------|-------------|-----------|-----------|-----------|------------|-------------|--------------|------------|-------------|---------------|------------|-----------|---------|------------|---------|
| 832 - S | wample Pre | eparation L | aborator | y (SPL) NOV 23 WBS Dolla | rs :: D-007 | DOE EVMS     | Tests for S | ystem Su  | CAM       | ::: S-021 | B.01 Plan  | ning-Sched  | W CMP        | CS         | AC          | BCWS B        | CWP        | ACWP      | FTC     | FAC        | B 01 02 |
|         |            |             |          |                          | Tojec       | •            |             |           |           |           |            |             |              |            |             |               |            |           |         |            |         |
| 1       | 832 - S    | ample Pre   | paration | Laboratory (SPL) NOV     | 3 WBS Do    | llars :: D-0 | 007 DOE EN  | /MS Test  | s for Sys | tem Surv  | eillance : | S-022-G     | B.02 Plann   | ing-Schedu | uling Metri | cs (G)        |            |           | 9,132   | 160,336,13 |         |
| 11      | HIER       | LINK        | WbsN     | um                       |             | tyID         |             | EVM       | MS        | % CMP     | B.02.01    | B.02.02     | B.02.03      | B.02.04a   | B.02.04     | b B.02.05     | B.02.06    | B.02.07   | )9,132  | 160,336,13 | 1       |
| 111     | ·          |             |          |                          |             | _            |             |           |           |           |            |             |              |            |             |               |            |           | )9,132  | 160,336,13 | (       |
| 1111    | 111111     | 1 C.2.20.1  | C.2.20.  | 10.10.10.10              |             | 0            |             | PCT       | F         | 100       | 1          | 0           | 0            | 1          | 1           | 0             | 0          | 0         | 09,132  | 160,336,13 |         |
| 11111   | 111111     |             |          |                          |             |              |             |           | -         |           |            |             |              |            |             |               |            |           | 0,300   | 25         | 0       |
| 11111:  | 111111     | \$32 - Sar  | nple Pre | paration Laboratory (SPI | .) NOV 23   | WBS Dolla    | rs :: D-007 | DOE EVI   | MS Tests  | for Syst  | em Survei  | llance :: 5 | -023-G B.C   | 3 Planning | -Schedulin  | ig Metrics (G | s)         |           |         | 91         | 0       |
|         | 111111     | HIER        | LINK     | WDSNUM IP                | B.03.01     | B.03.02      | B.03.03     | B.03.0    | 5 B.03    | .06 8.0   | 3.07 B.0   | 3.08 B.0    | J3.09 B.0    | 3.10 B.03  | .11 B.03.   | 12 B.03.1     | 5 B.03.14  | + B.03.15 | B.03.10 | BL         |         |
|         | 111111     |             |          |                          |             |              |             |           |           |           |            |             |              |            |             |               |            |           |         |            |         |
|         | 111111     | .11114A     | C.2.20.1 | C.2.20.10.10.40.90       | 1           | 1            | 1           | 1         | 1         | 1         | 1          |             | 1 1          | 1          | 1           | 1             | 1          | 0         | 0       | 202        |         |
|         | -          | 111114A     | C.2.20.1 | C.2.20.10.10.40.90       | 0           | 0            | 0           | 0         | 0         | (         | 0          |             | 0 0          | 0          | 0           | 0             | 0          | 0         | 0       | 202        |         |
|         |            | 11114A      | 832 - Sa | ample Preparation Labor  | atory (SPL  | NOV 23       | WBS Dollar  | s :: D-00 | 7 DOE E   | VMS Test  | s for Syst | em Survei   | llance :: S- | 024-G B.06 | 5-07 Planni | ing-Scheduli  | ing Metric | s (G)     | 0       | 202        |         |
|         |            | .11114A     | HIER     | LINK WbsNum              |             |              | EVM MS      | 5 % 0     | MP BL     | . Start   | B.06.01    | B.07.03     | B.07.04      | B.07.05    | B.07.06     | B.07.07 B     | .07.08 B   | L Finish  | 0       | 202        |         |
|         |            | 11114B      |          |                          |             |              |             |           |           |           |            |             |              |            |             |               |            | _         | 0       | 202        |         |
|         |            | 11114R      | 1111140  | C.2.20.1 C.2.20.10.10.4  | 0.97        |              | PP F        | 0         | 202       | 4-04-24   | 0          | 1           | 1            | 0          | 0           | 1             | 1 20       | 24-06-1   | 0       | 202        |         |
|         | ,          |             | 1111140  | C.2.20.1 C.2.20.10.10.4  | 0.97        |              | PP F        | 0         | 202       | 4-06-20   | 0          | 1           | 1            | 0          | 0           | 1             | 1 20       | 24-07-(   |         |            |         |
|         |            |             | 1111140  | C.2.20.1 C.2.20.10.10.4  | 0.98        |              | LOE F       | 28        | 3 202     | 3-10-02   | 0          | 0           | 0            | 1          | 1           | 0             | 0 20       | 24-04-2   |         |            |         |
|         |            |             |          |                          |             |              |             |           |           |           |            |             |              |            |             |               |            |           |         |            | 17      |

Schedule is probably the most challenging because it involves cost, schedule and identification of the Activity ID to determine the cause. In some cases, it can be a one to many relationship with the WP to Activity. I find it useful to use a Prefilter called "Find UID (G)" to narrow down the list of activities the UID/Activity ID that tripped the Metric.

To identify in which WP, drill down to the Lowest Level (LL) or use the Lowest button and select the element as the Active Element and look at the Data Quality Indicators Report for details.

At this point, I find it useful to use a Prefilter called "Find UID (G)" to narrow down the list of activities the UID/Activity ID that tripped the Metric.

-----

Associate the number in the header box with the DOE Metric you are validating. The key is to:

- Read the detail check for what is testing: Complete or incomplete, Discrete or not.
- What are the DQI (s) being used to check the Metrics

- Do the analysis at the lowest level by going to the Lowest button in the toolbar
- At the LL, find the 'red' condition you want to validate, the Gantt and reports will make more sense and less data to review at the WP level.
- Check to see if the Metric requires several DQI's to fully do the Metric check

When using the View, have the Gantt Chart open and analyze at the WP level to get the details in the Data Quality Indicators Report

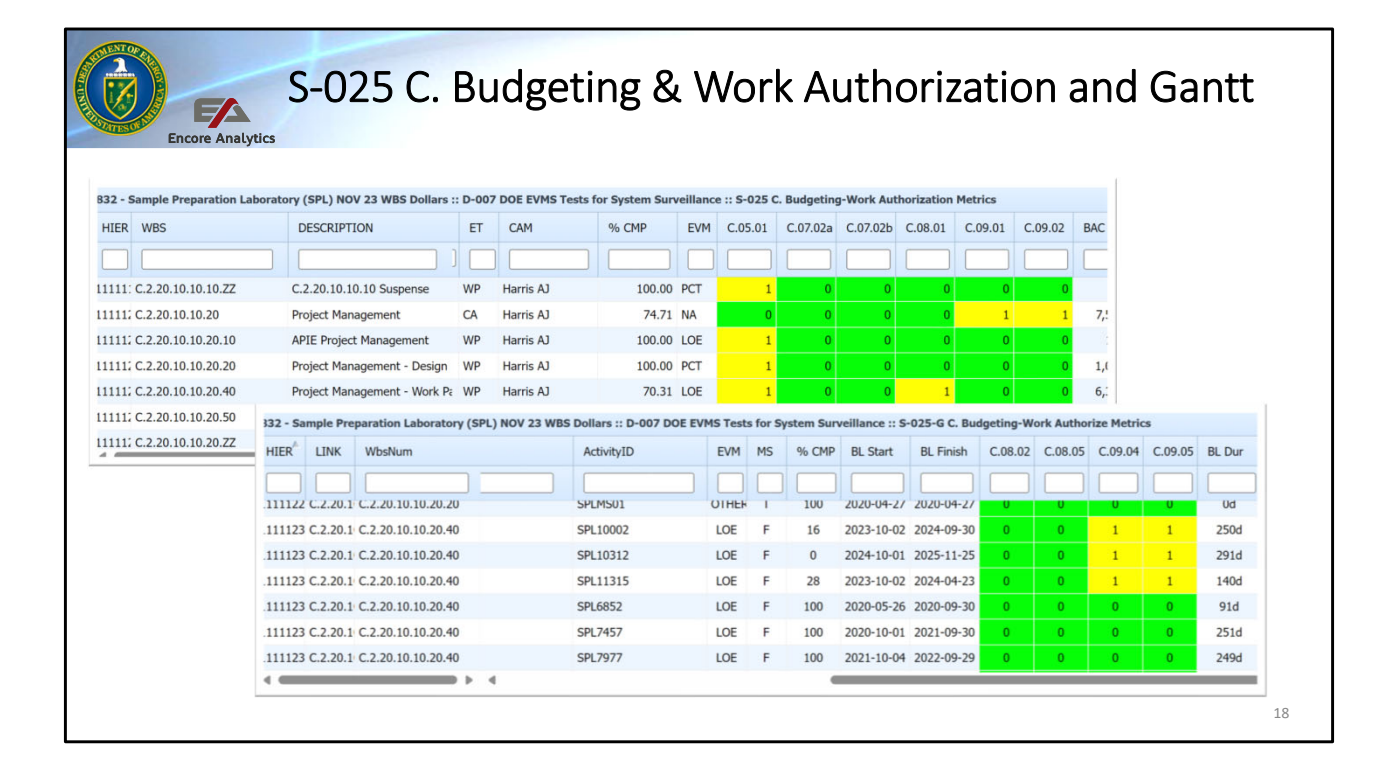

|         | Encore Analy               | S-026                         | 5 [     | D.     | Acco               | ount           | in      | ıg (       | Coi       | nsi      | de         | rat     | ior     | IS        |           |           |           |     |
|---------|----------------------------|-------------------------------|---------|--------|--------------------|----------------|---------|------------|-----------|----------|------------|---------|---------|-----------|-----------|-----------|-----------|-----|
| 832 - S | ample Preparation Laborato | ory (SPL) NOV 23 WBS Dollars  | ::: D-0 | 007 DO | E EVMS Tests for S | ystem Surveill | ance :: | S-026 D. A | ccounting | Consider | ations Met | rics    |         |           |           |           |           |     |
| HIER    | WBS                        | DESCRIPTION                   | Т       | ET     | CAM                | % CMP          | EVM     | D.03.01    | D.03.02   | D.03.03  | D.03.04    | D.03.05 | D.03.06 | BAC       | BCWS      | BCWP      | ACWP      | ETC |
|         |                            |                               | ~       |        |                    |                |         |            |           |          |            |         |         |           |           |           |           |     |
| 11112:  | 2.2.20.10.20.10            | CD-2/3 Documents              |         | CA     | Harris AJ          | 100.00         | NA      | 0          | 0         | 0        | 0          | 0       | 0       | 1,480,550 | 1,480,550 | 1,480,550 | 1,478,628 |     |
| 11112:  | 2.2.20.10.20.10.05         | Nuclear Safety Documents      | x       | WP     | Harris AJ          | 100.00         | PCT     | 1          | 1         | 1        | 1          | 1       | 1       | 262,648   | 262,648   | 262,648   | 262,648   |     |
| 11112:  | 2.2.20.10.20.10.10         | Critical Decision 2/3 Documer | nt x    | WP     | Harris AJ          | 100.00         | PCT     | 1          | 1         | 1        | 1          | 2       | 1       | -0        | -0        | -0        | -0        |     |
| 11112:  | 2.2.20.10.20.10.20         | CD 2/3 Cost Estimate          | x       | WP     | Harris AJ          | 100.00         | PCT     | 1          | 1         | 1        | 1          | 1       | 1       | 165,548   | 165,548   | 165,548   | 165,548   |     |
| 11112:  | 2.2.20.10.20.10.30         | CD 2/3 RFP & Award of Const   | tr x    | WP     | Harris AJ          | 100.00         | PCT     | 1          | 1         | 1        | 1          | 2       | 1       | 500,335   | 500,335   | 500,335   | 500,335   |     |
| 11112:  | 2.2.20.10.20.10.40         | CD-2/3 Documents - Work Pa    | сx      | WP     | Harris AJ          | 100.00         | PCT     | 1          | 1         | 1        | 1          | 2       | 1       | 553,569   | 553,569   | 553,569   | 551,647   |     |
| 11112:  | C.2.20.10.20.10.ZZ         | C.2.20.10.20.10 Suspense      | x       | WP     | Harris AJ          | 100.00         | PCT     | 1          | 1         | 1        | 1          | 2       | 1       | -1,551    | -1,551    | -1,551    | -1,551    |     |
|         |                            |                               |         |        |                    |                |         |            |           |          |            |         |         |           |           |           | 19        |     |

To validate test, views shows ACWP and BCWP values next to the Metric test

When validating D. Accounting & H. Material Management (GL 16 & 21), use the Element of Cost Report as shown in this slide

Since the Metric is looking for Non Material and Material related issue for Current and Cumulative, showing the Element of Cost Report will assist in seeing those values.

Next Filter the lowest level, use the Lowest button on the toolbar

You can use the Interactive Filter to filter for Incomplete, and the appropriate test by filtering for "1".

Do a Sum and make the Summary element the active element, this will update the EOC Report to show the Sum for all element. It will assist in determining the Numerator and Denominator values for the specific a Metric test.

# S-027 F. Analysis and Management Reporting & Gantt

| HIER   | WBS                | DESCRIPTION                    | Proj  | ect            | LVL | LL | ET | CAM             | % CMP  | EVM | F.05.03 | F.05.06 |  |
|--------|--------------------|--------------------------------|-------|----------------|-----|----|----|-----------------|--------|-----|---------|---------|--|
|        |                    |                                |       |                |     | ~  |    |                 |        |     |         |         |  |
| 111112 | C.2.20.10.10.20.20 | Project Management - Design    | 832 - | Sample Prepara | 7   | x  | WP | Harris AJ       | 100.00 | PCT | 0       | 0       |  |
| 111112 | C.2.20.10.10.20.40 | Project Management - Work Pa   | 832 - | Sample Prepara | 7   | x  | WP | Harris AJ       | 70.31  | LOE | 1       | 1       |  |
| 111112 | C.2.20.10.10.20.50 | Project Reviews                | 832 - | Sample Prepara | 7   | х  | WP | Harris AJ       | 29.88  | PCT | 1       | 2       |  |
| 11111; | C.2.20.10.10.20.ZZ | C.2.20.10.10.20 Suspense       | 832 - | Sample Prepara | 7   | x  | WP | Harris AJ       | 0.00   | NA  | 0       | 0       |  |
| 11111: | C.2.20.10.10.30    | APIE Project Integration       | 832 - | Sample Prepara | 6   |    | CA | Orchard Brady J | 100.00 | NA  | 0       | 0       |  |
| 11111: | C.2.20.10.10.30.10 | APIE Project Integration - Wor | 832 - | Sample Prepara | 7   | x  | WP | Orchard Brady J | 100.00 | PCT | 0       | 0       |  |
| 11111: | C.2.20.10.10.30.ZZ | C.2.20.10.10.30 Suspense       | 832 - | Sample Prepara | 7   | x  | WP | Orchard Brady J | 0.00   | NA  | 0       | 0       |  |
|        |                    |                                |       |                |     |    |    |                 |        |     |         |         |  |

| G       | S-C                         | )28 G. Chan                    | ige Conti            | rol       |        |        |                      |               |          |         |   |
|---------|-----------------------------|--------------------------------|----------------------|-----------|--------|--------|----------------------|---------------|----------|---------|---|
| 832 - 9 | Sample Preparation Laborato | ory (SPL) NOV 23 WBS Dollars   | :: D-007 DOE EVMS Te | sts for : | System | Survei | llance :: S-028 G. ( | Change Contro | l Metric | s       |   |
| HIER    | WBS                         | DESCRIPTION                    | Project              | LVL       | LL     | ET     | CAM                  | % CMP         | EVM      | G.03.09 | В |
|         |                             |                                |                      |           | ~      |        |                      |               |          |         |   |
| 111112  | C.2.20.10.10.20.20          | Project Management - Design    | 832 - Sample Prepara | 7         | x      | WP     | Harris AJ            | 100.00        | РСТ      | 0       |   |
| 111112  | C.2.20.10.10.20.40          | Project Management - Work Pa   | 832 - Sample Prepara | 7         | х      | WP     | Harris AJ            | 70.31         | LOE      | 1       |   |
| 111112  | C.2.20.10.10.20.50          | Project Reviews                | 832 - Sample Prepara | 7         | x      | WP     | Harris AJ            | 29.88         | РСТ      | 2       |   |
| 111112  | C.2.20.10.10.20.ZZ          | C.2.20.10.10.20 Suspense       | 832 - Sample Prepara | 7         | x      | WP     | Harris AJ            | 0.00          | NA       | 0       |   |
| 111113  | C.2.20.10.10.30             | APIE Project Integration       | 832 - Sample Prepara | 6         |        | CA     | Orchard Brady J      | 100.00        | NA       | 0       |   |
| 111113  | C.2.20.10.10.30.10          | APIE Project Integration - Wor | 832 - Sample Prepara | 7         | х      | WP     | Orchard Brady J      | 100.00        | PCT      | 0       |   |
| 111113  | C.2.20.10.10.30.ZZ          | C.2.20.10.10.30 Suspense       | 832 - Sample Prepara | 7         | x      | WP     | Orchard Brady J      | 0.00          | NA       | 0       |   |
|         |                             |                                |                      |           |        |        |                      |               |          | 21      |   |

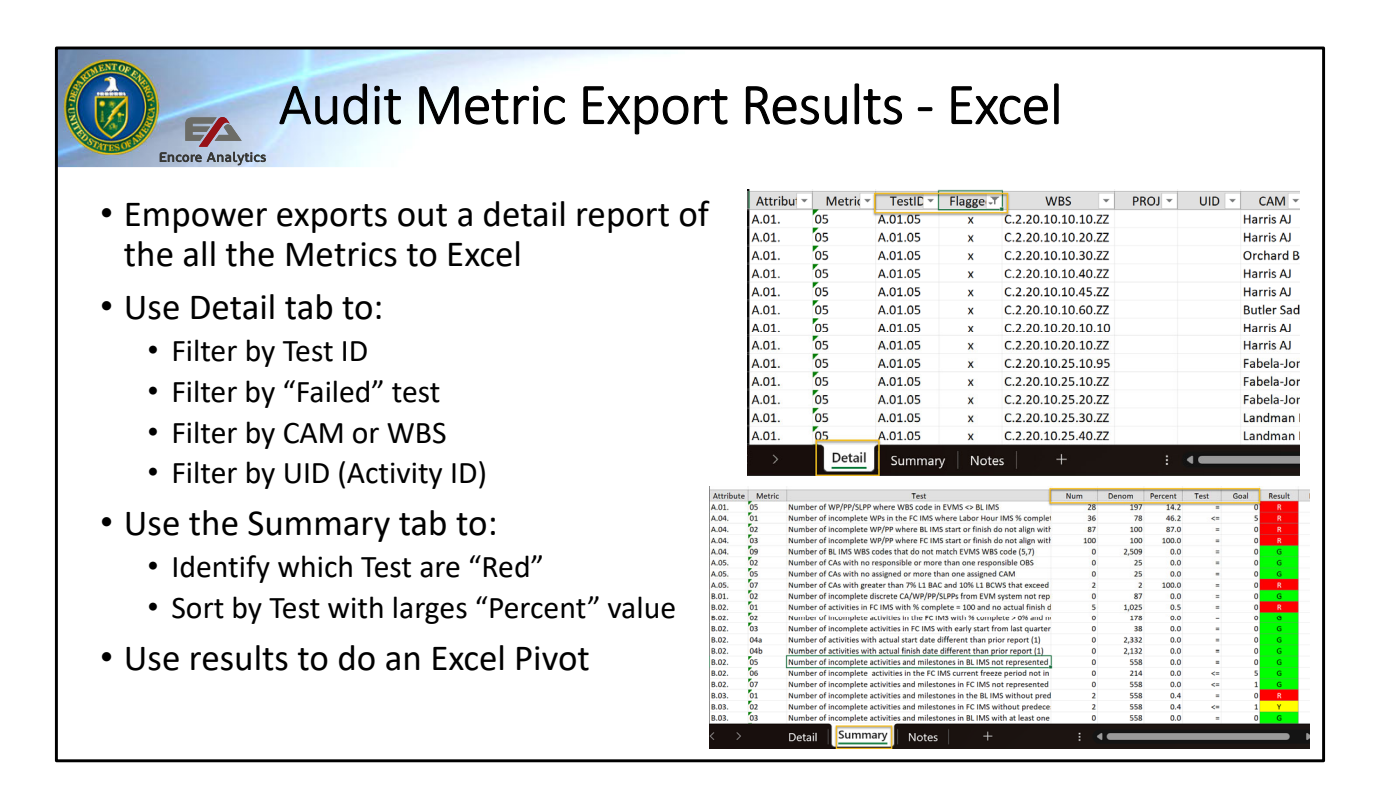

In addition to the View to help find the element or activities that trigger a particular test, Empower also has an export to excel with the details of the all the automated matrix and failures. Some users like the Excel option because they are more familiar with filtering in Excel and the data can be pivoted for additional customized analysis.

The export is in the File > Export Audit Metrics and download an Excel file as shown in the top graphic. Two tabs will come with the file, Detail and Summary

The Summary Tab will provide the Num (Numerator) and Denom (Denominator), values along with the result percent and whether test is Red or Green. Another way to use this tab is to filter for "R" and then go the Detail tab to find the failed items.

Use Detail tab to:

Filter by Test ID - Filter for the specific test. At this point the Excel row count will provide the Denominator value that is in the Summary Tab. The Num value count will show when filter by "Failed".

Filter by "Failed" to identify which WBS and associated UID (if applicable) and CAM again if applicable.

Filter by CAM or WBS - If the data exist for CAM Empower will display the

CAM with associated row to show the CAM responsible for this test. A point of interest here, several organizations have used this spreadsheet to do a pivot on the CAM and then failed items. You can do this in the Views by filter for the CAM, but on for the view showing, in the Excel report, it will show for all Metric test.

Filter by UID (Activity ID) – some test, if applicable will have an associated UID/Activity ID. Empower will identify every activity that fail the specific Metric/DQI.

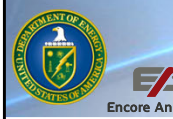

#### Audit Metric Trend Report Results

- Audit Trends Report provides up to 6 periods of Audit results
- Trending information over time provides insight into how Metrics are
  - Improving or Worsening
  - Provides insight into which Metrics requires more attention
  - Color code provide easy graphical whether metric tripped or not
- Percentage results are provided

| Image: Notation of discrete material CAWP         0.7%         0.5%         0.4%         0.4%         0.4%         0.4%         0.4%         0.4%         0.4%         0.4%         0.4%         0.4%         0.4%         0.4%         0.4%         0.4%         0.4%         0.4%         0.4%         0.4%         0.4%         0.4%         0.4%         0.4%         0.4%         0.4%         0.4%         0.4%         0.4%         0.4%         0.4%         0.4%         0.4%         0.4%         0.4%         0.4%         0.4%         0.4%         0.4%         0.4%         0.4%         0.4%         0.4%         0.4%         0.4%         0.4%         0.4%         0.4%         0.4%         0.4%         0.4%         0.4%         0.4%         0.4%         0.4%         0.4%         0.4%         0.4%         0.4%         0.4%         0.4%         0.4%         0.4%         0.4%         0.4%         0.4%         0.4%         0.4%         0.4%         0.4%         0.4%         0.4%         0.4%         0.4%         0.4%         0.4%         0.0%         0.0%         0.0%         0.0%         0.0%         0.0%         0.0%         0.0%         0.0%         0.0%         0.0%         0.0%         0.0%         0.0% </th <th>Attribute</th> <th>Metric</th> <th>Test</th> <th>М</th> <th>JUN 23</th> <th>JUL 23</th> <th>AUG 23</th> <th>SEP 23</th> <th>OCT 23</th> <th>NOV 23</th>                                                                                                    | Attribute | Metric | Test                                                                                               | М | JUN 23 | JUL 23 | AUG 23 | SEP 23 | OCT 23 | NOV 23 |
|----------------------------------------------------------------------------------------------------|-----------|--------|----------------------------------------------------------------------------------------------------|---|--------|--------|--------|--------|--------|--------|
| Image: Note of the interval of the interval of the inte |           | 01     | <pre>\$ total of discrete material CA/WP ACWPcum where ACWPcum &gt; 0 and BCWPcum &lt;= 0</pre>    |   | 0.7 %  | 0.5 %  | 0.4 %  | 0.4 %  | 0.4 %  | 0.4 %  |
| H.01.         S total of discrete material CA/WP         0.0%         0.9%         0.9%         0.0%         0.9%         0.9%         0.0%         0.9%         0.9%         0.9%         0.9%         0.9%         0.9%         0.9%         0.9%         0.9%         0.9%         0.9%         0.9%         0.9%         0.9%         0.9%         0.9%         0.9%         0.9%         0.9%         0.9%         0.9%         0.9%         0.9%         0.9%         0.9%         0.9%         0.9%         0.9%         0.9%         0.9%         0.9%         0.9%         0.9%         0.9%         0.9%         0.9%         0.9%         0.9%         0.9%         0.9%         0.9%         0.9%         0.9%         0.9%         0.9%         0.9%         0.9%         0.9%         0.9%         0.9%         0.9%         0.9%         0.9%         0.9%         0.9%         0.9%         0.9%         0.9%         0.9%         0.9%         0.9%         0.9%         0.9%         0.9%         0.9%         0.9%         0.9%         0.9%         0.9%         0.9%         0.9%         0.9%         0.9%         0.9%         0.9%         0.9%         0.9%         0.9%         0.9%         0.9%         0.9%         0.9%                                                                                                    |           | 02     | \$ total of discrete material CA/WP<br>BCWPcum where BCWPcum > 0 and<br>ACWPcum <= 0               |   | 0.0 %  | 0.0 %  | 0.0 %  | 0.0 %  | 0.0 %  | 0.0 %  |
| 94       \$ total of discrete material CA/WP       42.8 %       2.3 %       12.0 %       27.6 %       5.1 %         04       AC/WPcur where AC/WPcur > 0 and<br>BC/WPcur <= 0                                                                                                    | H.01.     | 03     | \$ total of discrete material CA/WP<br>BCWPcur where BCWPcur > 0 and<br>ACWPcur <= 0               |   | 0.0 %  | 0.9 %  | 0.9 %  | 0.0 %  | 6.9 %  | 46.1 % |
| \$ total of complete discrete material CA/WP                                                                                                    |           | 04     | \$ total of discrete material CA/WP<br>ACWPcur where ACWPcur > 0 and<br>BCWPcur <= 0               |   | 42.8 % | 2.3 %  | 12.0 % | 27.6 % | 5.1 %  | 2.3 %  |
| BCWPcur <= 0                                                                                                    |           | 05     | \$ total of complete discrete material CA/WP<br>abs ACWPcur where ACWPcur <> 0 and<br>BCWPcur <= 0 |   | 0.0 %  | 0.0 %  | 0.0 %  | 0.0 %  | 0.0 %  | 0.0 %  |
|                                                                                                    |           |        |                                                                                                    |   |        |        |        |        |        |        |

The Audit Metric Trend Report provides up to 6 period of Metric results. It is very useful trending information to see if certain key metrics are improving or worsening over time. In the interest of making the report compact, the values are the calculated percent of the Value/Total, or Numerator/Denominator values for each metric. If you desire to see the detail value you will need to open the Period data and look the single period Audit Metric report.

The reports shows the monthly period of data on the top starting from the latest on the right moving backwards to the left. The test and description are the same as the single period report. Each of the period and row have a value and color to designate if the Metric was tripped (non green) and if it failed the threshold (red).

This reports works by contract level only, meaning that it will only show the current contract. However, if you desire to look at a group of Contracts, then the Empower Sum (Summary Element) will need to executed and then make Sum at the Active Element. The report will generate data from all the "summed value" or multiple contracts that it summed.

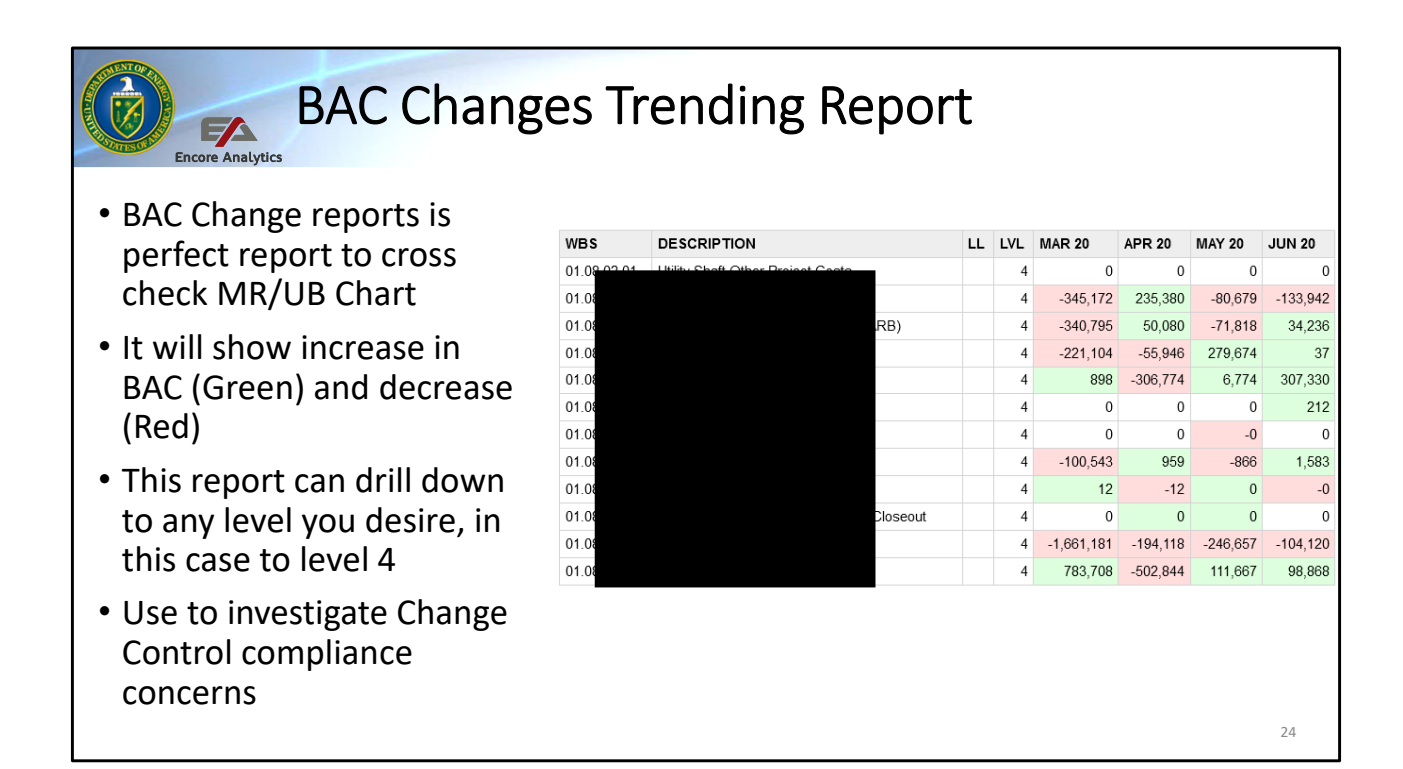

Use this report while investigating G. Change Control compliance concerns. Augment your traces in the CCB Log and the BAC Change Report as well as the MR/UB Chart.

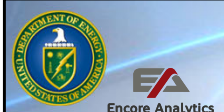

#### Checks on Learning – Validating Metrics

- 1. What are the possible ways to use the Export Audit Matrix file ?
  - A. Conduct pivots in Excel by CAM or WBS
  - B. Identify what UID have failed
  - C. No need to use Excel, we have PARS data
  - D. Answers A and B are correct
  - E. All are correct
- What are the ways to validate the Metric Test results?

   A.Use the various views that DOE has created
   B.Use the Charts and Report to further investigate
   C.Use the Export Audit Metrics to supplement using Excel
   D.Use the Gantt Chart to find Activities with issues
   E.All are correct